## Instrukcja nr 2 – jak sprawozdawać dane z apteki?

W celu przesłania danych elektronicznych dotyczących refundacji leków w danym okresie rozliczeniowym należy w pierwszej kolejności wygenerować pliki z tymi danymi i zapisać je na dysku komputera, z którego będą przekazywane dane przez Portal lub na dyskietce, względnie na innym nośniku.

Następnie należy zalogować się do Portalu Świadczeniodawcy.

Dostęp do Portalu Obsługi Potencjału Śląskiego OW NFZ umożliwia link znajdujący się na stronie internetowej Śląskiego OW NFZ : <u>www.nfz-katowice.pl</u>

Pierwsze kroki są identyczne jak w przypadku aktywowania dostępu do Portalu. Po otwarciu strony internetowej NFZ klikamy w zakładkę "Portal Świadczeniodawcy".

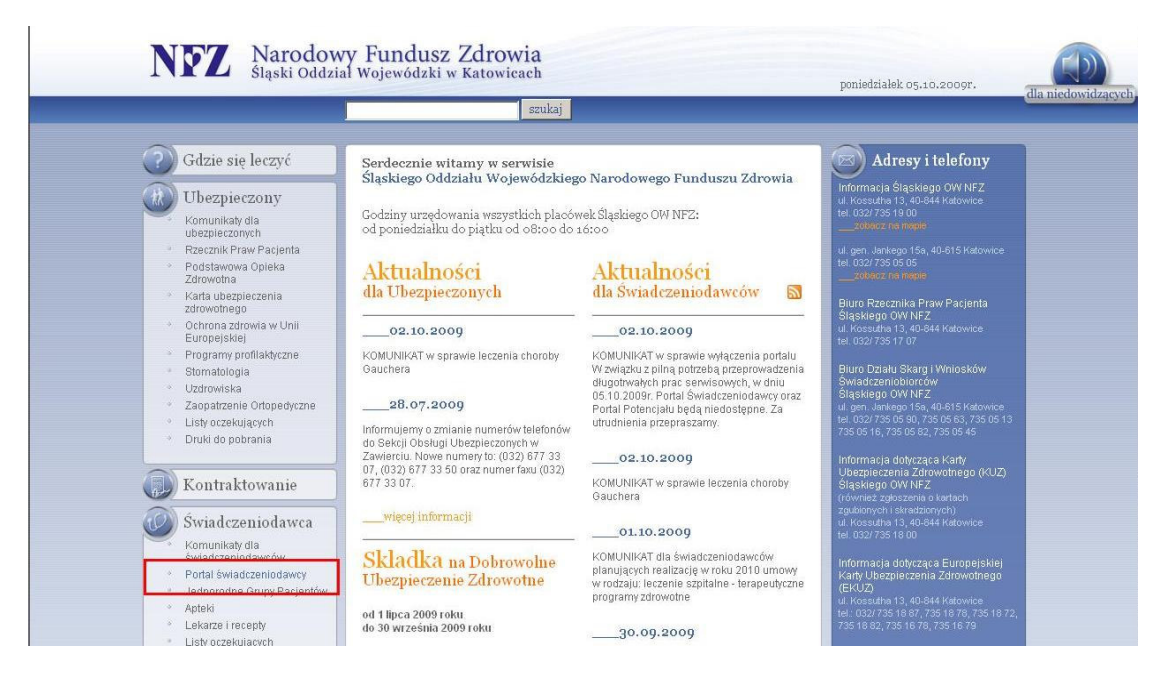

Następnie na stronie "Świadczeniodawca. Portal Świadczeniodawcy" klikamy zakładkę : Zalogowanie do Portalu Świadczeniodawcy.

|                                                                                     | szukaj                                                                                                    |                                                                                                    |
|-------------------------------------------------------------------------------------|----------------------------------------------------------------------------------------------------|----------------------------------------------------------------------------------------------------|
| ? Gdzie się leczyć                                                                  | Świadczeniodawca                                                                                                    | Adresy i telefony                                                                                         |
| Ubezpieczony<br>Komunikaty dla<br>ubezpieczonych                                    | Portal świadczeniodawcy                                                                                                    | Informacja Śląskiego OW NFZ<br>ul. Kossutha 13, 40-844 Katowice<br>tel. 032/735 19 00                     |
| <ul> <li>Rzecznik Praw Pacjenta</li> <li>Podstawowa Opieka<br/>Zdrowotna</li> </ul> | > Zalogowanie do Portalu Świadczeniodawcy                                                                                                    | ul. gen. Jankego 15a, 40-815 Katowice<br>tel. 032/735 05 05<br>zobaczina maple                            |
| <ul> <li>Karta ubezpieczenia<br/>zdrowotnego</li> </ul>                             | ilość plików: 6 [Archiw                                                                                                    | UM 1<br>Biuro Rzecznika Praw Pacjenta<br>Ślaskiego OW NEZ                                                 |
| <ul> <li>Ochrona zdrowia w Unii<br/>Europeiskiei</li> </ul>                         | temat dokumentu                                                                                                    | ul Kossutha 13, 40-844 Katowice                                                                           |
| Programy profilaktyczne                                                             | 25.03.2009                                                                                                    | 10.0027100 11 01                                                                                          |
| <ul> <li>Stomatologia</li> <li>Uzdrowiska</li> </ul>                                | Program Ofertowanie 8.94.0324 z dokumentacją <u>nobierz »</u><br>[exe, 1741                                                                                                    | Biuro Działu Skarg i Wniosków<br>9 kBj Świadczeniobiorców<br>Ślaskiego OW NEZ                             |
| <ul> <li>Zaopatrzenie Ortopedyczne</li> </ul>                                       | 25.03.2009                                                                                                    | ul. gen. Jankego 15a, 40-615 Katowice                                                                     |
| <ul> <li>Listy oczekujących</li> <li>Druki do pobrania</li> </ul>                   | UWAGA ŚWIADCZENIODAWCY zainteresowani kontraktowaniem<br>świadczeń zdrowotnych na rok 2009 (uzgodnienia umów wieloletnich oraz<br>postępowania konkursowe) - informujerny, że aktualnie obowiązującą<br>werzia pomorzenowania inderednego cho przepotwego i litiów ofetowych | tel: 0327735 05 90, 735 05 63, 735 05 13<br>735 05 16, 735 05 82, 735 05 45<br>Informacja dotycząca Karty |
| Kontraktowania                                                                      | jest PROGRAM OFERTOWANIE w wersji 8.94.0324.                                                                                                    | Ubezpieczenia Zdrowotnego (KUZ)                                                                           |
| 🔝 Kontraktowanie                                                                    | Issterioonali oferioonale a acisji 0.04.0324.                                                                                                    | Sląskiego OW NFZ                                                                                          |

Po przejściu na stronę logowania w polu "Kod świadczeniodawcy" należy wpisać numer ewidencyjny apteki (nadany przez OW NFZ) a w polu "Użytkownik" i "Hasło" login/nazwę i hasło użytkownika takie, jakie zostały podane podczas wypełniania formularza Rejestracji/Aktywacji Świadczeniodawcy w polach Identyfikator użytkownika i hasło. UWAGA : Aby za każdym razem nie przechodzić przez strony ogólne Śląskiego Oddziału Wojewódzkiego NFZ można po przejściu na stronę pokazaną poniżej kliknąć w pasku narzędzi "Ulubione" a następnie : "Dodaj do ulubionych". Następnym razem, kiedy zajdzie potrzeba zalogowania się do Portalu wystarczy po otwarciu okna przeglądarki rozwinąć menu "Ulubione" (Internet Explorer) lub "Zakładki" (Firefox) wybrać z listy "Portal Świadczeniodawcy".

| ogov                                                                                                    | vanie                     |                        |                                                                                            |
|----------------------------------------------------------------------------------------------------|---------------------------|------------------------|--------------------------------------------------------------------------------------------|
|                                                                                                    |                           |                        |                                                                                            |
| ▶ Rejest                                                                                                    | tracja świadczeniodawcy 🕨 | Aktywacja świadcze     | niodawcy 🕨 Pomoc                                                                           |
|                                                                                                    |                           |                        |                                                                                            |
| -                                                                                                    | Kod świadczeniodawcy:     | 121/400900             | 7                                                                                          |
| 12                                                                                                    | Użytkownik:               | 120000900              | -                                                                                          |
| (and the second second | Hasto:                    |                        | zapomniałem hasła                                                                          |
|                                                                                                    | Zalogowanie do Portalu Śv | viadczeniodawcy oznac  | za zobowiązanie do przestrzegania przepisów przy przetwarzaniu danych osobowych, zgodnie z |
|                                                                                                    | postanowieniami Ustawy z  | dnia 29.08.1997 r. o ( | ochronie danych osobowych (Dz. U. 2002 r. nr 101, poz. 926, ze zm.)                        |

Po uzupełnieniu wszystkich pól należy kliknąć przycisk "Zaloguj". Następuje przejście do strony umożliwiającej zarządzanie danymi i sprawozdawanie danych szczegółowych z realizacji recept.

| 8                           | Kod świadczeniodawcy: 120/000000<br>Nazwa świadczeniodawcy: ŚWIADCZENIODAWCA TESTOWY DLA B<br>Użytkownik: 12000000                                                                                                    | IUR RUM KONTRAKTOWANIA!!!                                                                                                    |
|-----------------------------|----------------------------------------------------------------------------------------------------|----------------------------------------------------------------------------------------------------|
| viadczenioda<br>ia 29.08.19 | awca zalogowany w Portalu zobowiązany jest do przestrzegania przepisów pr<br>97 r. o ochronie danych osobowych (Dz. U. 2002 r. nr 101, poz. 926, ze zr                                                                                                    | zy przetwarzaniu danych osobowych, zgodnie z postanowieniami Ustawy<br>1.)                                                                                                    |
| 1                           | Moja struktura organizacyjna<br>Tu zapoznaz się z podstawowymi informacjami na Twój<br>temat zgromadzorymi w systemie NFZ<br>I Moje podstawowe dane<br>Moje pełne dane (Portal Potencjału)                                                                             | Nowości<br>Miejsce, w którym możesz zobaczyć nowe, istotne<br>informacje lub komunikaty<br>> 22.05.09 - Umowa w wersji elektronicznej                                                                                                    |
|                             | Umowy na realizacje świadczeń<br>Informacje oraz funkcje związane z realizacją świadczeń<br>Informacje oraz funkcje związane z realizacją świadczeń<br>Stan przelewów bankowych<br>Kompleksowy przegląd wyników weryfikacji<br>świadczeń<br>Moje umowy<br>Pokaż więcej | Zaopatrzenie ortopedyczne     Grupa tematycznych funkcji umoźliwiająca przeprowadzenie     rozliczenia w zabrzeje zaopatrzenia w środki ortopedyczne,     pomocnicze i techniczne     Przekazanie danych o zrealizowanych środkach -     szczegółowe sprawozdanie refundacyjne     Pokaż więcej |
| 2                           | Refundacja leków<br>Gupa tematycznych funkcji umożliwiająca przeprowadzenie rozliczenia w<br>▶ Przekazanie danych o zrealizowanych lekach - szczegółowe spra<br>▶ Sprawdzanie poprawności recept                                                                       | zakresie refundacji leków<br>awozdanie refundacyjne<br>Pokaż więcej                                                                                                    |

W polu "Refundacja leków" należy wybrać "Przekazywanie danych o zrealizowanych lekach – szczegółowe sprawozdanie refundacyjne", a następnie w polu "Wysyłanie przesyłek" - "Przeglądaj"

| Portal Świadczeniodawcy 20176                                                                                                    | [Wyloguj]                 | ••••   |
|----------------------------------------------------------------------------------------------------|---------------------------|--------|
| Przesyłki - Apteka                                                                                                    |                           |        |
| ▶ Powrót     ▶ Przegląd świadczeń     ▶ Pomoc                                                                                    |                           |        |
| Świadczeniodawca: ŚwIADCZENIODAWCA TESTOWY DLA BIUR RUM KONTRAKTOWANIA!!! Ko<br>Użytkownik: 12000000                             | ssutha 13, 40844 Katowice |        |
| Wysyłanie pliku Przegłądaj                                                                                                    |                           |        |
| Status postępu:                                                                                                    | V                         | Vyślij |
| Przegląd przesyłek<br>Wpisz w polu poniżej ilość miesięcy, z których chcesz przeglądać przesyłki lub pozostaw pole puste i przyc | iśnij przycisk 'Znajdź'   |        |
| Liczba miesięcy:                                                                                                    | Zt                        | najdź  |

Jeżeli dane zostały zapisane na dyskietce należy umieścić ją w stacji dysków a następnie zaznaczyć plik który ma być przesłany i kliknąć "Otwórz". Podobnie w przypadku gdy plik znajduje się na dysku lub innym nośniku przy próbie otwarcia stacji dyskietek należy kliknąć "Anuluj" a następnie wybrać plik z listy i kliknąć "Otwórz".

| Portal Świadczo              | eniodawcy 2 1001              |                     | [1        | Moguj ]              |
|------------------------------|-------------------------------|---------------------|-----------|----------------------|
| Przesyłki - Apteka           |                               |                     |           |                      |
| Vybieranie pliku             |                               |                     | ? X       | 1                    |
| Szukaj w: 🛛 😃 Stacja dyskiet | ek 3,5 (A:)                   | - • • •             |           |                      |
| Moje bieżące<br>dokumenty    |                               |                     |           | 10844 Katowice       |
| Pulpit                       |                               |                     |           |                      |
| Moje dokumenty               |                               |                     |           | Wyślij               |
| 🧊<br>Mój kamputer            |                               |                     |           |                      |
| Moje miejsca.                |                               |                     |           | înajdž'              |
| steciowe Nazwa pliku:        |                               |                     | Otwórz    |                      |
| Pliki typu:                  | Wszystkie pliki (*.*)         |                     | Anuluj    | Odpowiedź            |
| 19609 KSP12817_t 2009        | 09-28 14:55:50 271 ack_200909 | 2009-09-30 07:15:48 | 1 Przetwo | zony Podgląd Pobierz |

Uwaga: należy przesyłać wyłącznie plik w formacie xml. Przesyłany plik nie może być spakowany.

Po wybraniu pliku w okienku "Przeglądaj" pojawi się ścieżka dostępu do wskazanego pliku. Następnie klikamy "Wyślij". W tym momencie zaczyna się transfer pliku do Portalu. Postęp transferu widoczny jest w okienku "Status postępu".

| Porta  | al Świadczeniodawcy 2.001                                                                                                    | (Wyłoguj )                  | ••••    |
|--------|----------------------------------------------------------------------------------------------------|-----------------------------|---------|
| Przesy | rłki - Apteka                                                                                                    |                             |         |
| Powró  | it 🕨 Przegląd świadczeń 👘 Pomoc                                                                                              |                             |         |
|        | Świadczeniodawca: ŚWIADCZENIODAWCA TESTOWY DLA BIUR RUM KONTRAKTOWANIA!!!<br>Użytkownik: 12000000                            | Kossutha 13, 40844 Katowice |         |
|        | Wysyłanie pliku                                                                                                    |                             |         |
|        | A:\RSP12917.xml Przeglądaj                                                                                                   | _                           | 100.00  |
|        | Status postępu:                                                                                                    |                             | AA Azal |
|        | Przegląd przesylek                                                                                                    |                             |         |
|        | Wpisz w polu poniżej ilość miesięcy, z których chcesz przeglądać przesyłki lub pozostaw pole puste i prz<br>Liczba miesierw: | vciśnij przycisk 'Znajdź'   |         |
|        |                                                                                                    |                             | Znajdź  |

Po zakończeniu transferu w tabelce na dole strony pojawi się informacja o przesłanym pliku. Status "Nowy" oznacza, że plik nie został jeszcze przeanalizowany. Po zmianie statusu na "Przetworzony" będzie można odczytać odpowiedź w której będą informacje o ewentualnych błędach.

| ortat        | Jiniaa                                | ezennoad                       | 2.1001                |                                   | [ wyog                          | 41              |
|--------------|---------------------------------------|--------------------------------|-----------------------|-----------------------------------|---------------------------------|-----------------|
| Przesyłł     | ki - Aptel                            | ka                             |                       |                                   |                                 |                 |
| ▶ Powrót     | ▶ Przegląd św                         | riadczeń 🕨 Pomoc               |                       |                                   |                                 |                 |
| D            | Świadczeniodawo<br>Użytkownik:        | a: ŚWIADCZENIODAW<br>120000000 | CA TESTOWY DLA        | BIUR RUM KONTRAKTOWANIA           | 13, 4084 NIII Kossutha 13, 4084 | 4 Katowice      |
| <b>P</b> "   | √ysyłanie pliku                       |                                |                       |                                   |                                 |                 |
|              |                                       |                                | Prze                  | glądaj                            |                                 | Wyślij          |
| ę            | Status postępu:                       | Ukończono: 405                 | 1 KB pobrane z pro    | edkością 42,0 KB/s , czas pobi    | ierania 00:09                   |                 |
|              | Przegląd przesy                       | /łek                           |                       |                                   |                                 |                 |
|              | Wpisz w polu poni<br>Liczba miesiecy: | żej ilość miesięcy, z któryc   | h chcesz przeglądać j | orzesyłki lub pozostaw pole puste | i przyciśnij przycisk 'Znajd    | ź               |
|              |                                       |                                |                       |                                   |                                 | Znajdź          |
| (d przesyłki | Plik wysłany                          | Data wysłania                  | KB Plik odpo          | wiedzi Data odpowiedzi            | KB Status                       | Odpowiedź       |
|              | RSD12017 v                            | 2009-10-08 12:07:21            | 391                   |                                   | 0 Nowe                          | Dodalad Dobiorz |

W przypadku błędów należy poprawić wskazane błędy wygenerować nowy plik (całość sprawozdania lub korektę) i przesłać ponownie na portal. Pliki należy przesyłać aż do uzyskania informacji o całkowitej poprawności sprawozdania.

## Uwaga : Należy zwrócić szczególną uwagę na to aby kolejne przesyłane pliki za ten sam okres rozliczeniowy miały różne numery przesłania.

Wszelkich informacji związanych z funkcjonowaniem Portalu dla aptekarzy będą udzielać osoby:

 1. Włodzimierz Daniłowicz
 tel. 32 735 19 24

 2. Małgorzata Wojnar
 tel. 32 735 17 09

 3. Iwona Tokarz
 tel. 32 735 18 48

 4. Marcin Absalon
 tel. 32 735 17 83

 5. Marek Bukowski
 tel. 32 735 18 62

 6. Daniel Sadowski
 tel. 32 735 17 96